作者: admin 2020年 2月 05日(水曜日) 23:20 - 最終更新 2020年 2月 08日(土曜日) 00:15

※下記は国内の主要なレジストラの一般的な設定例を示したものであり、設定作業およびその 結果に関しては弊社の管理外となります。ご不明な点は各レジストラのサポートまでお問い合 わせください。

※下記の情報は本ページ作成時での情報です。各レジストラの仕様変更により今後設定方法等 が変更になる場合があります。

<u>ムームードメイン</u>にアクセスし、ドメイン検索フォームにご希望のドメイン名を入力して「チェックする」ボタンをクリックします。

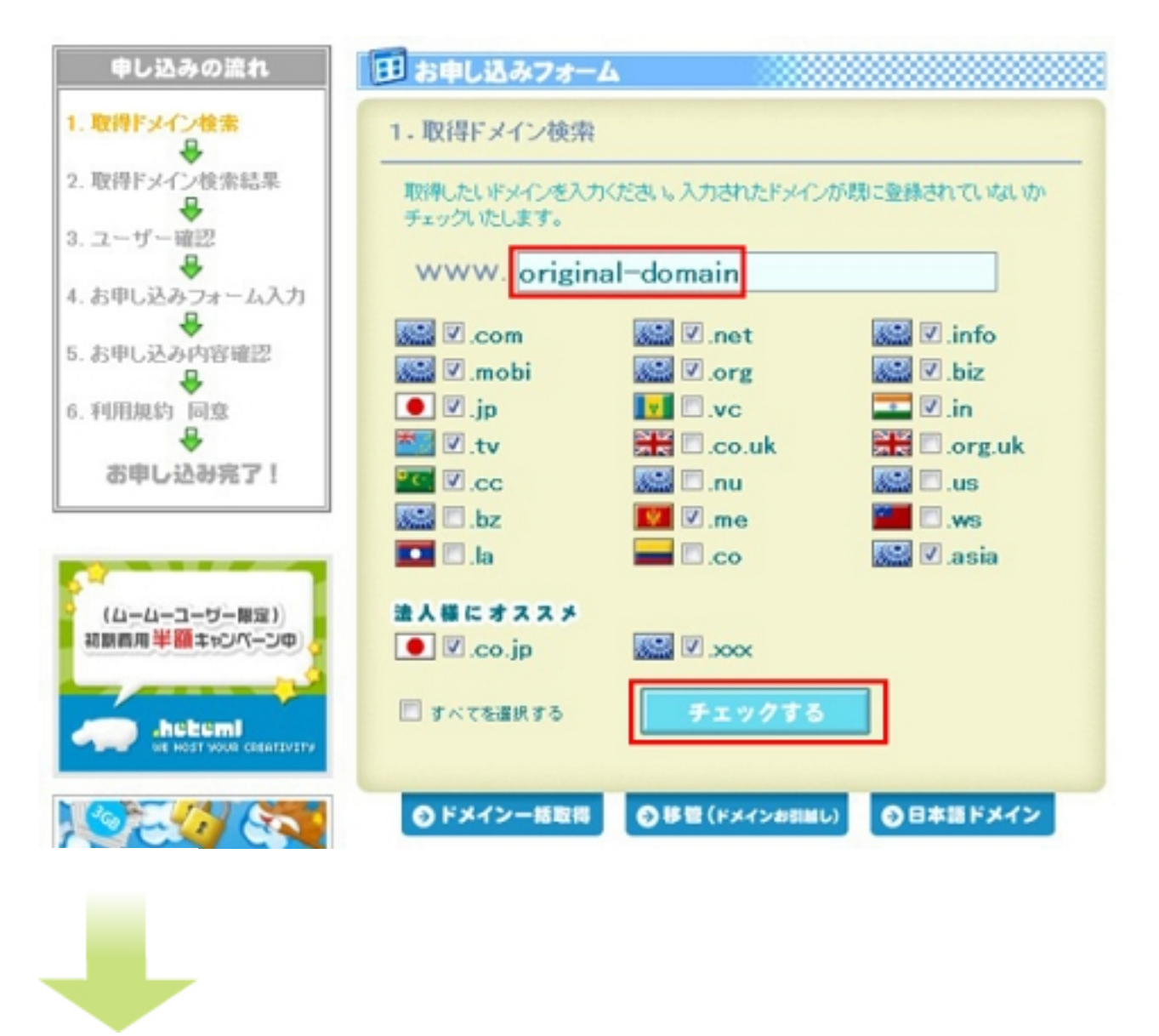

検索したドメインが使用できる場合は、ドメインの右側に「登録できます!」ボタンが表示されるので、そこをクリックします。

作者: admin

2020年 2月 05日(水曜日) 23:20 - 最終更新 2020年 2月 08日(土曜日) 00:15

| 申し込みの流れ                  | 田 お申し込みフォーム                                                                                                    |                                |              |
|--------------------------|----------------------------------------------------------------------------------------------------|--------------------------------|--------------|
| 1.取得ドメイン検索               | 2. 取得ドメイン検索結果                                                                                                    |                                |              |
| 2. 取得ドメイン検索結果            | 検索結果がでました。                                                                                                    |                                |              |
| 3. ユーザー確認                | original-domain.com                                                                                              | ¥950/年                         | 主法できたせん      |
| ₽                        | original-domain.net                                                                                              | ¥950/\$‡                       | - 全話できます!    |
| お甲し込みフォーム入力              | original-domain.info                                                                                             | ¥950/年                         | 金箔であたせん      |
| お申し込み内容確認                | original-domain.mobi                                                                                             | ¥1,890/年                       | - 単語できます 1   |
| ₽                        | original-domain.org                                                                                              | ¥950/4                         | 登録できます!      |
| 利用規約 同意                  | original-domain.biz                                                                                              | ¥950/年                         | 登録できます!      |
| *                        | original-domain.jp                                                                                               | ¥2,980/年                       | 登録できます!      |
| お申し込み完了!                 | original-domain.in                                                                                               | ¥1,950/年                       | 登録できます!      |
|                          | original-domain.tv                                                                                               | ¥3,480/年                       | 登録できますり      |
|                          | original-domain.cc                                                                                               | ¥2,880/年                       | 登録できますり      |
|                          | original-domain.me                                                                                               | ¥2,290/年                       | 登録できます!      |
| JUGEM PLUS               | original-domain.asia                                                                                             | ¥1,950/\$F                     | 登録できます:      |
| <b>₩315</b> <sub>円</sub> | original-domain.co.jp                                                                                            | ¥3,960/4                       | 単純できます!      |
|                          | original-domain.xxx                                                                                              | ¥9,800/年                       | 登録できまずり      |
|                          | ▲ F couk 訳 ortuk 3 Fメインは最低間的年間<br>▲ F co 3 Fメインは <u>ホスト登録</u> を行うことができ<br>▲ F xxx 3 Fメインはネームサーバ(DNSサーバ<br>≪ 化と(る | なが2年です。<br>ほせん。<br>いな設定することはでき | <u>z せん.</u> |

**隊前な応時は初朝めてを選択状を場る取得込殻明とおある方ばダンをザ登録済みまを**選択、そ

作者: admin

2020年 2月 05日(水曜日) 23:20 - 最終更新 2020年 2月 08日(土曜日) 00:15

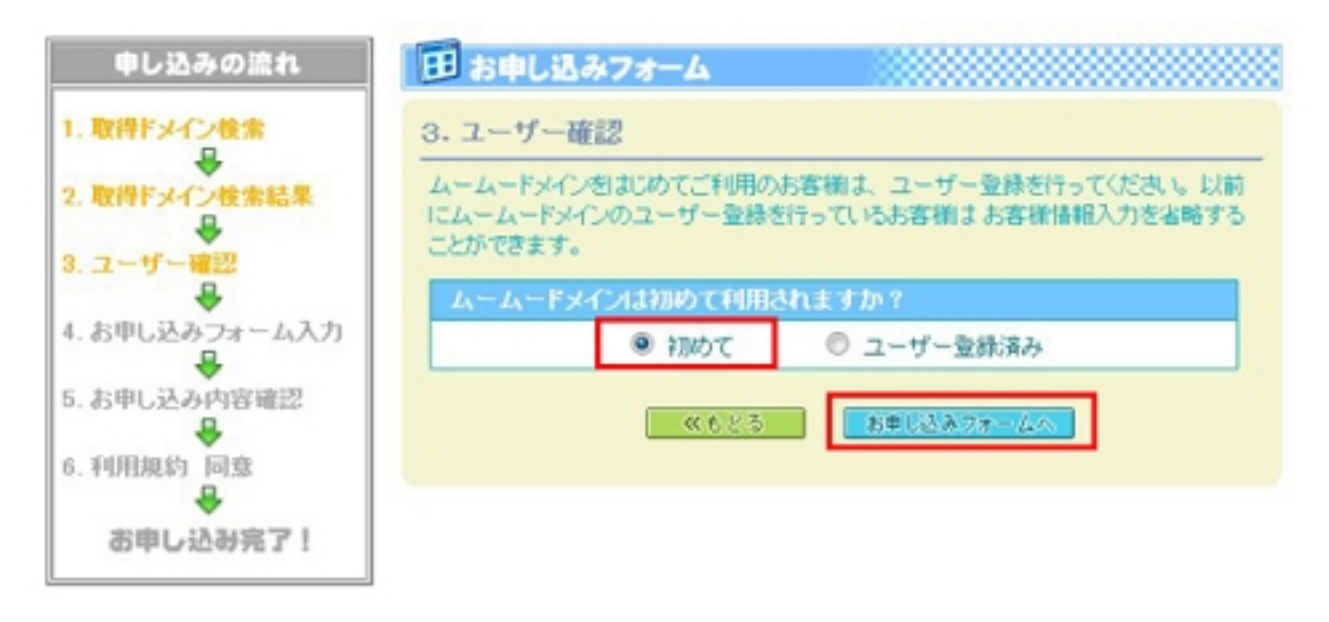

作者: admin

2020年 2月 05日(水曜日) 23:20 - 最終更新 2020年 2月 08日(土曜日) 00:15

田 お申し込みフォーム

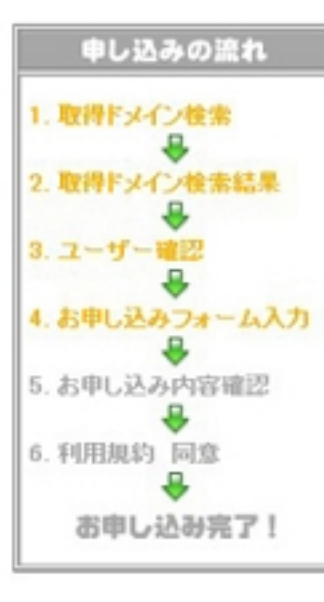

## よくある質問

### Q. ムームーID・ムームーパ スワードってなんですか?

A ムームードメインでドメインの 管理を行うコントロールパネルへ ログインする際に必要な情報で す。ドメイン取得申し込み時にお 容核ご自身で設定していただきま す。また、複数のドメインを取得 される程は、初回申し込み時に ID・パスワードを設定していただ ければ以降窒益情報の簡略化を 回ることができます。

#### WHOISとはなんですか?

A インターネット上に公開されて いるドメインの登録情報です。ド メインが誰のものか、どのレジス トラで取得されたか、登録日、 ネームサーバ名などが含まれて いる情報です。個人情報が公開 されるためムームードメインで は、代わりに公開する情報を弾社 (2性)bagerboy&co)の登録情報に することもできます。

## Q. 匿名での申し込みはできま

せんか?

A お客様情報は弾社がお客様を 管理する為のものですので、匿 名でのお申し込みは行えません。 お客様情報はWHOISで公開され る情報とは違います。

Q. 変益時のセキュリティに問題はありませんか?

A 送信される情報はSSLIによっ て全て暗号化されていますので 個人情報の遅渡や公開はござい ません。ご安心ください。

### Q. メールアドレスはフリーメー ルでもよいですか?

A フリーメールでも構いません が、自動送信メールが逆惑メー ルフィルタの設定によっては届か ない可能性がございます。ここで 入力されたメールアドレスに、更 新のご案内も含め重要なメール

をお送りしますので、常に達頓 が確認できる状態にしていただい ております。予めご了承の上、登 録メールアドレスのご検討をよろ

## 

@L-L-ID-L-L-HA7-FSCALT

# ンカにお客様の個人情報を入力してください。この情報は弊社がお客様を管理する為に使用いたします。

▲ 入力の不備や虚偽の情報を入力されますと、契約が無効になる場合があります。

## お客様情報 (弊社管理用)

| OPERATING OFFICE    |                                                    |
|---------------------|----------------------------------------------------|
| お名前・                | 姓:山田 名:太郎<br>例)山田 太郎                               |
| お名前(カナ)・            | 姓: ヤマダ 名: タロウ   例) ヤマダ タロウ                         |
| お名前<br>(ローマ宇) *     | 姓: yamada 名: tarou<br>例) yamada tarou              |
| 性別 *                | 男 💌                                                |
| 生年月日 *              | 1982 💌 5 💌 5                                       |
| 83. ·               | コンピュータ関連                                           |
| 法人名                 | 株式会社イグレックス<br>例)株式会社ペーパーボーイアンドコー                   |
| 法人名(ローマ宇            | Igreks Inc.<br>(M) paperboy and co. corporation    |
| EI +                | 日本(Japan)                                          |
| <b>溶供香号</b> *       | 190 - 0034<br>90) 810-0001                         |
| 都道府県 *              | 東京都 💌                                              |
| 市区町村/州・             | 立川市<br>例) 編開市                                      |
| 市区町村 / 州<br>(ローマ宇)+ | Tachikawa City<br>(%) Fukucka-shi                  |
| 住所1 •               | 西砂町3-66-19<br>例)中央区天神2丁目7-21                       |
| 住所1<br>(ローマ宇)*      | 3-66-19 Nishisuna Chou<br>M) 2-7-21 Tenjin Chuo-ku |
| 住所2                 | 例) 天神ブライム8F     4 / 8                              |
| 住所2                 |                                                    |

## 利車増約を詰んだら「坦約に同音」ます」にチェックを入わ「お中」込み」ボタンをクリック

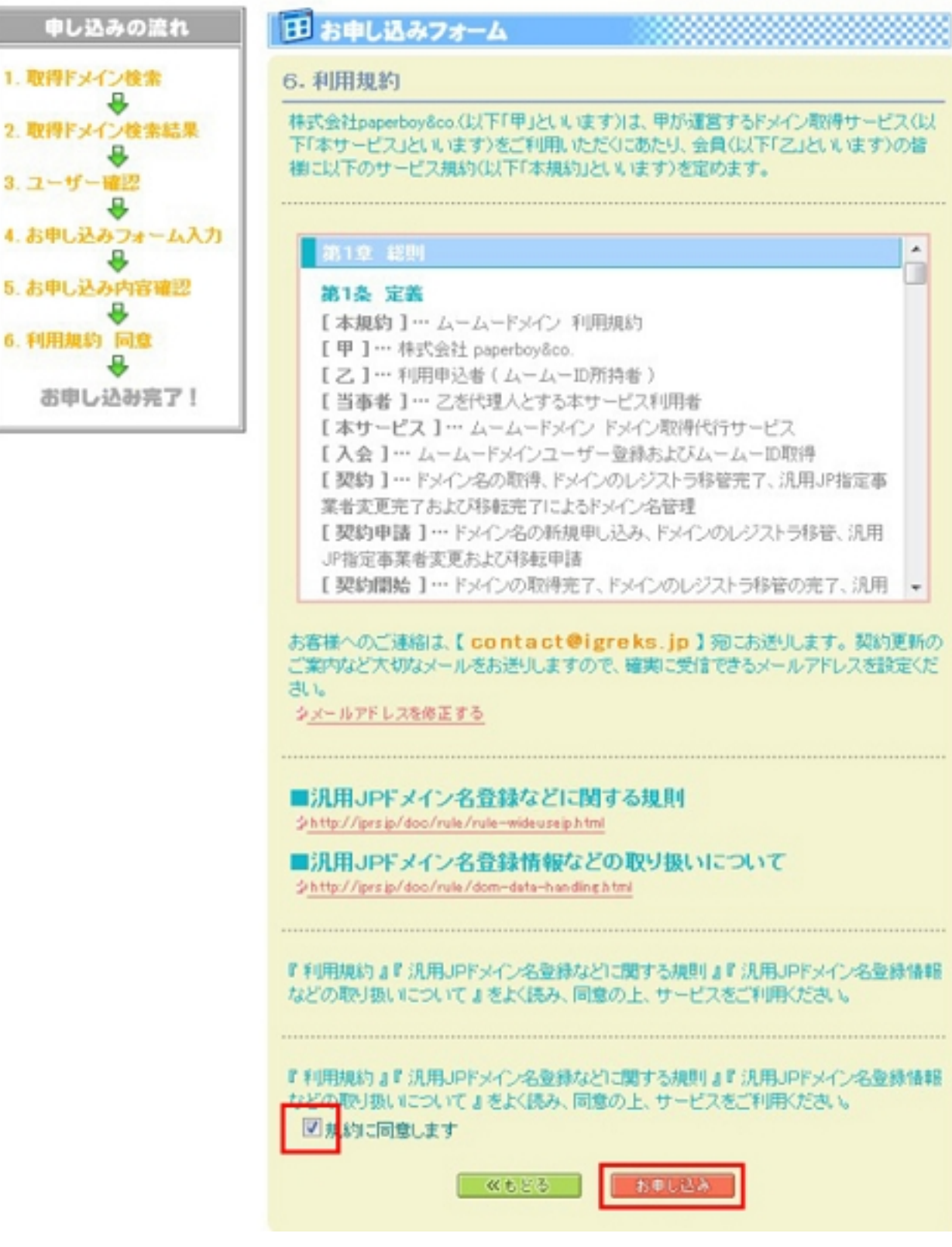

単調惑電性はあがあたとももでなったこのならこのとうない。

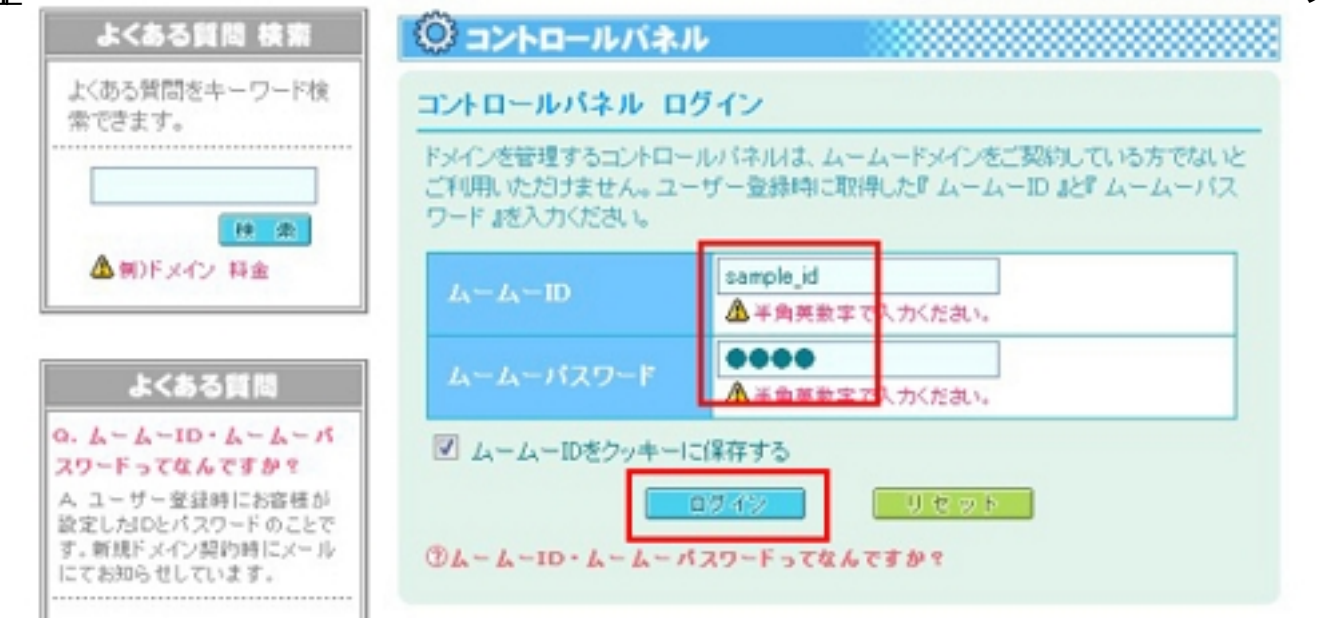

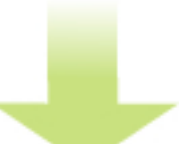

作者: admin

2020年 2月 05日(水曜日) 23:20 - 最終更新 2020年 2月 08日(土曜日) 00:15

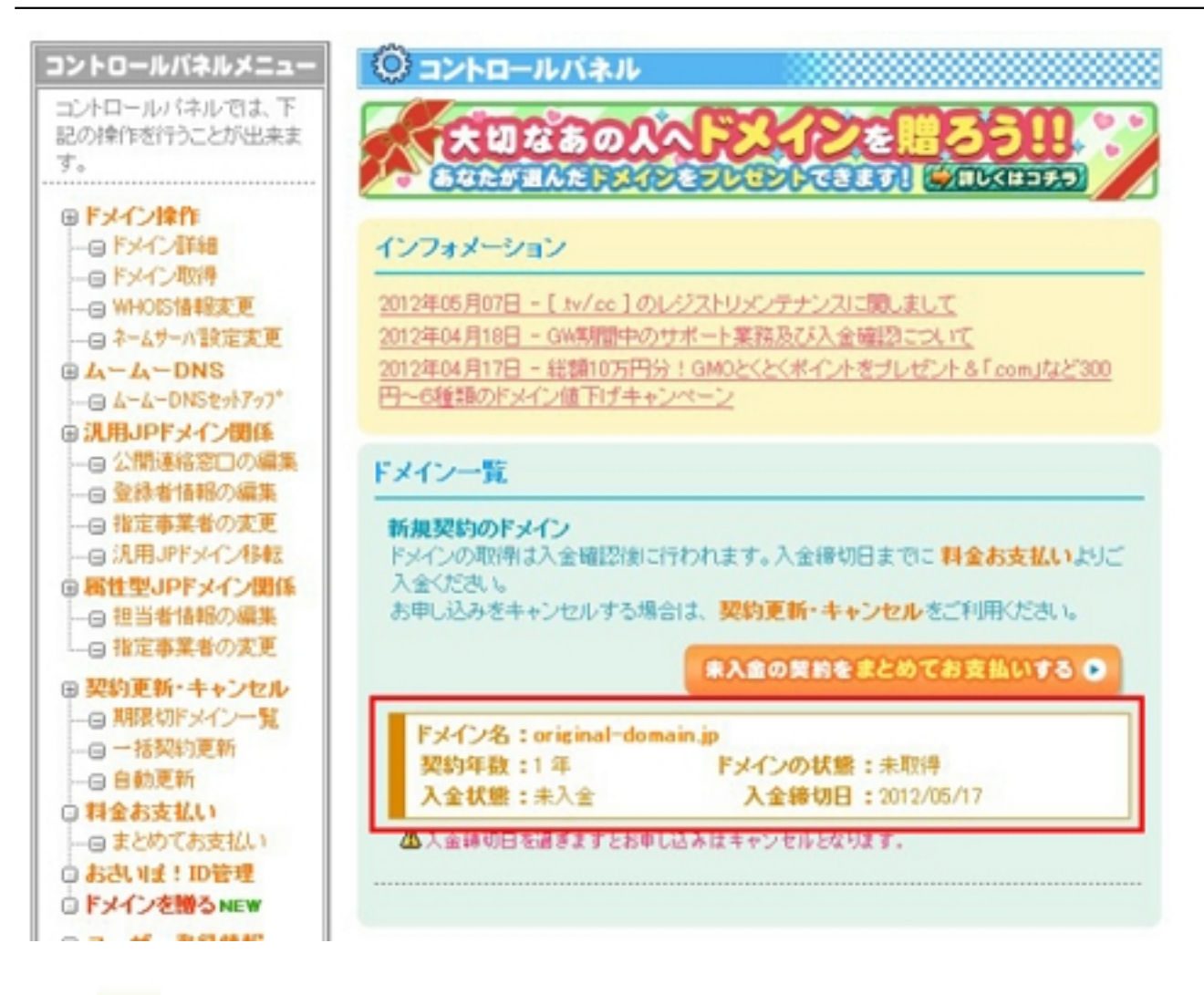

**贝金あよびドメイン**取得操作が完了すると、下記のように各ドメインの設定が行えるようにな

作者: admin

2020年 2月 05日(水曜日) 23:20 - 最終更新 2020年 2月 08日(土曜日) 00:15

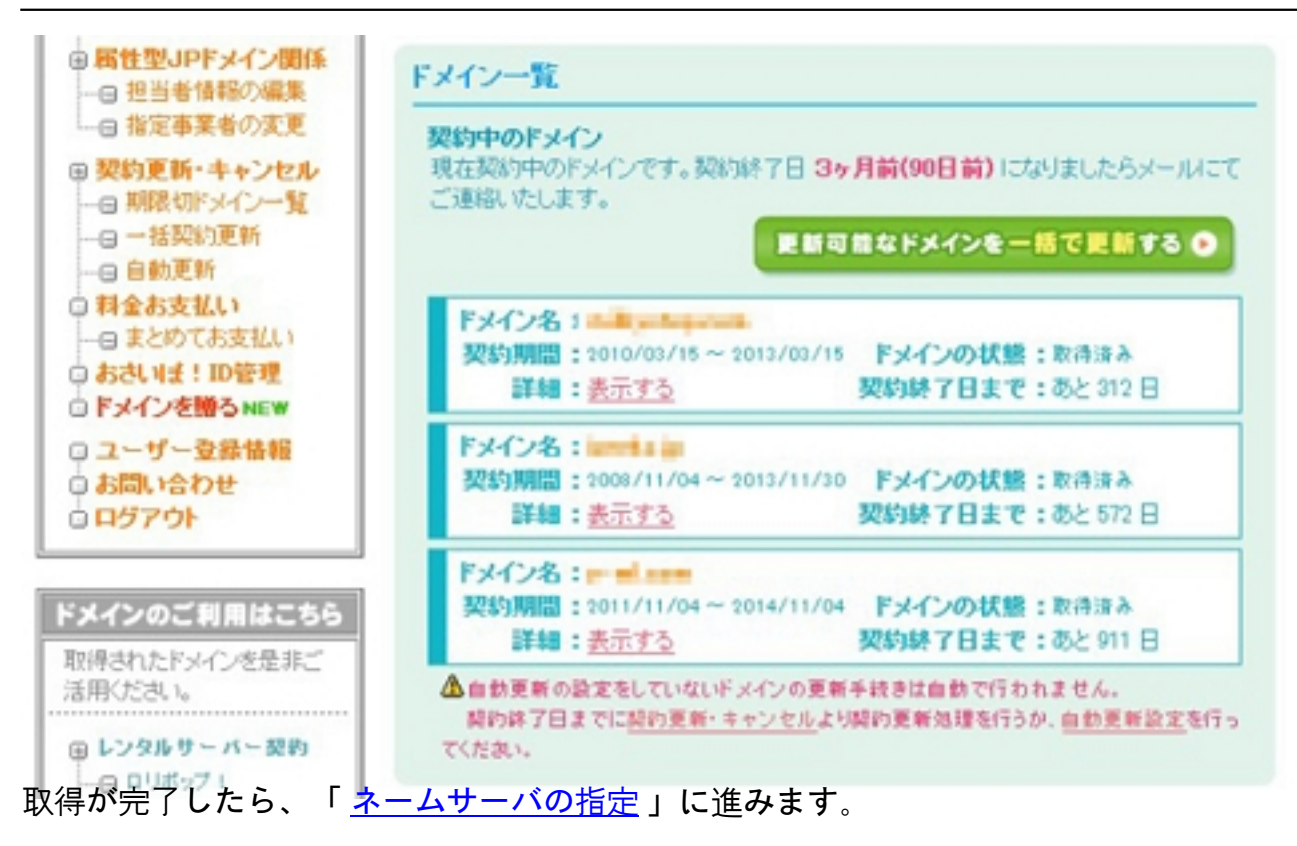